# Netwatch Installation For Windows

Netwatch is a program designed to monitor a Powerware UPS unit using the ConnectUPS-Web or Bestlink-Web interfaces and MGE UPS unit using the Network Management Card over a network. The UPS is assigned an IP address and each computer to be shut down will have Netwatch installed on it for monitoring and shutdown.

The first step in installing the Netwatch software is configuring the Web adapter with its IP address and connecting it to the network. After that is complete, run the Netwatch setup program and you will see a screen shown in Figure 1.

| Powerware NetWatch v5.0.0 | Setup                                              | ×     |
|---------------------------|----------------------------------------------------|-------|
|                           | Welcome to the Powerware NetWatch<br>installation. |       |
|                           | < Back Next > C.                                   | ancel |

## Figure 1

Clicking on the "Next" button will bring up Figure 2. This is just general program information similar to what is in this document.

| Powerware NetWatch v5.0.0 Setup                                                                                                    |             |    | ×         |
|----------------------------------------------------------------------------------------------------|-------------|----|-----------|
| Information                                                                                                    |             |    |           |
| Please read the following text.                                                                                                    | FAT         | •N | Powerware |
| Powerware NetWatch Software Description                                                                                                    |             |    |           |
| Powerware NetWatch is a background<br>network client application that monitors<br>the status of a Web/SNMP/NMC Card.<br>Firewall User Notice: NetWatch normally<br>requires UDP ports 200, 2844, 2845,<br>4679 and 4680 for communicating with<br>Web/SNMP Cards.If your system uses a<br>Firewall, then these ports must be<br>unblocked. See the 'Advanced Network<br>Settings' help file topic, or button<br>on the configuration applet for more |             |    |           |
| InstallShield                                                                                                    |             |    |           |
|                                                                                                    | < Back Next | >  | Cancel    |

## Figure 2

Click "Next" again to come to Figure 3. This is about Licensee Agreement. Please read it carefully and if you agree with the agreement click I accept the terms of the license agreement and click "Next". If you do not agree with the license agreement click cancel.

| Powerware NetWatch v5.0.0 Setup                                                                                              | ×         |
|----------------------------------------------------------------------------------------------------|-----------|
| License Agreement                                                                                                    |           |
| Please read the following license agreement carefully.                                                                       | Powerware |
|                                                                                                    |           |
| Ester Conserving Englished Service Assessment                                                                                |           |
| Eaton Corporation End User License Agreement                                                                                 | <b>1</b>  |
| Revised: February 20, 2008                                                                                                   |           |
| IMPORTANT, READ CAREFULLY. THIS EATON CORPORATION END USEF                                                                   | 3         |
| LICENSE AGREEMENT (THE "AGREEMENT") IS A BINDING CONTRACT BE<br>YOU THE ENDUISEB (THE "LICENSEE") AND EATON COBPORATION ("F/ | TWEEN     |
| OR "LICENSOR"). EXCEPT TO THE EXTENT YOU ARE BOUND BY A WRIT                                                                 | TEN       |
| AGREEMENT SIGNED BY BOTH YOU AND EATON REGARDING THE USE .<br>LICENSE OF THIS SOFTWARE PRODUCT, BY INSTALLING OB LISING THIS | AND<br>S  |
| SOFTWARE PRODUCT, YOU, THE LICENSEE, ARE AGREEING TO BE BOU                                                                  | IND BY    |
| THE TERMS, CONDITIONS AND LIMITATIONS OF THIS AGREEMENT, WHI                                                                 |           |
| O I accept the terms of the license agreement                                                                                | Print     |
| I do not accept the terms of the license agreement                                                                           |           |
| InstallShield                                                                                                    |           |
|                                                                                                    |           |
| < Back Next >                                                                                                    | Cancel    |

Figure 3

Figure 4 shows about Destination Location. This is where you can set the path where the Netwatch files will be installed to. Select the appropriate directory and click "Next".

| Powerware NetWatch v5.0.0 Setup                                                     | ×                               |
|-------------------------------------------------------------------------------------|---------------------------------|
| Choose Destination Location                                                         |                                 |
| Select folder where setup will install files.                                       | F:T•N Powerware                 |
|                                                                                     |                                 |
| Setup will install Powerware NetWatch in the following fo                           | lder.                           |
| To install to this folder, click Next. To install to a different<br>another folder. | folder, click Browse and select |
|                                                                                     |                                 |
|                                                                                     |                                 |
|                                                                                     |                                 |
|                                                                                     |                                 |
| - Destination Folder                                                                |                                 |
| C:\Program Files\Powerware\NetWatch                                                 | Browse                          |
|                                                                                     |                                 |
| InstallShield                                                                       |                                 |
| < Ba                                                                                | ck Next> Cancel                 |
|                                                                                     |                                 |

Figure 4

Figure 5 gives you a chance to review the information of where the files are to go. If everything is OK, click "Next" to continue installation.

| Powerware NetWatch v5.0.0 Setup                                   |                          |                  | ×         |
|-------------------------------------------------------------------|--------------------------|------------------|-----------|
| Start Copying Files<br>Review settings before copying files.      | F                        | - <b>T-N</b>     | Powerware |
| Satura has anough information to start copulars                   | ka program filos . If us | u want to rouir  |           |
| change any settings, click Back. If you are sat<br>copying files. | sfied with the settings  | s, click Next to | begin     |
| Current Settings:                                                 |                          |                  |           |
| Setup Type:<br>NT Service Installation                            |                          |                  | <u> </u>  |
| Target Folder<br>C:\Program Files\Powerware\NetWatch              |                          |                  |           |
| User Information<br>Name: aaaaaaaa<br>Company: eaton              |                          |                  |           |
|                                                                   |                          |                  | <b>T</b>  |
| T                                                                 |                          |                  |           |
| InstallShield                                                     |                          |                  |           |
|                                                                   | < Back                   | Next>            | Cancel    |

Figure 5

Figure 6 outlines the next steps in the installation process. Click "Next" to proceed.

| Powerware NetWatch - Welcome to the Configuration Wizard                    | × |
|-----------------------------------------------------------------------------|---|
|                                                                             |   |
|                                                                             |   |
| This Configuration Wizard will take you through the required steps for Help |   |
| Step 1: Select the IP/Hostname of a Powerware Shutdown Server.              |   |
| Step 2: Select the Shutdown Method for Your Workstation.                    |   |
| Step 3: Select Event and Logging Options.                                   |   |
| Finish: Save Your Preferences and Start the Powerware NetWatch Program.     |   |
| < Back Next > Cancel                                                        |   |

## Figure 6

On the next screen, shown in Figure 7, you are given several options. Clicking on the first option will cause Netwatch to poll the network for any Web/ SNMP/ NMC adapters (UPS's) that are on the network (see Figure 8). If the UPS is on a different subnet from the computer, you can manually enter the IP address by clicking on option two (see Figure 9). Option three brings up the information in Figure 10.

| Powerware NetWatch - Co                                  | nfiguration Wizard                                                                                                    | × |  |
|----------------------------------------------------------|----------------------------------------------------------------------------------------------------|---|--|
| Step 1: Select Powerware Shutdown Server                 |                                                                                                    |   |  |
|                                                          |                                                                                                    |   |  |
|                                                          |                                                                                                    |   |  |
| Automatically Detect<br>Shutdown Servers                 | The Automatic Detection Option uses an IP Broadcast<br>Message to find the Powerware Shutdown Servers on your<br>Network.                                                                                                    |   |  |
|                                                          |                                                                                                    |   |  |
| Manually Enter<br>IP/Hostname for the<br>Shutdown Server | Using the Manual Entry Option Requires that you know the IP<br>Address or Hostname of the Powerware Shutdown Server you<br>wish to monitor. Some network routers and gateways may be<br>configured to block IP broadcast messages between subnets<br>on your network. |   |  |
| Advanced Network<br>Settings                             | Select the UDP ports NetWatch uses for Discovering and<br>Monitoring Powerware Shutdown Servers.<br>Select Network Address Translation (NAT) option.                                                                                                    |   |  |
|                                                          | < Back Next > Cancel                                                                                                    |   |  |

Figure 7

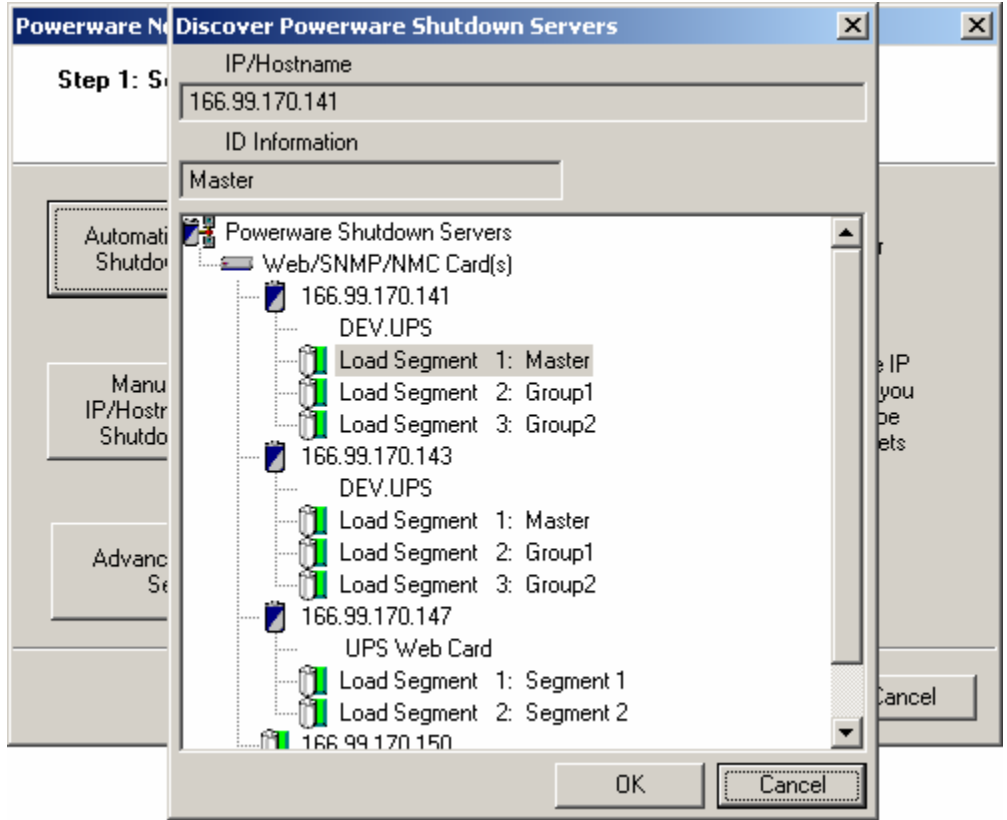

Figure 8

Select the UPS that you want to monitor (if the UPS has multiple load segments, you will want to choose the load segment that the computer is plugged into. See the UPS User Guide for load segment information). Continue by clicking "OK" and go on to Figure 11.

| Powerware NetWa                              | tch - Configuration Wizard                                                                                                    | × |
|----------------------------------------------|----------------------------------------------------------------------------------------------------|---|
| Step 1: Select                               | Powerware Shutdown Server                                                                                                    |   |
|                                              |                                                                                                    |   |
|                                              | Manual Search for a Web Card                                                                                                    |   |
| Automatically I<br>Shutdown Ser              | Enter the hostname, IP address, or subnet broadcast address to be<br>used for the discovery request. Please fill in the proper broadcast<br>address taking into consideration the subnet mask. |   |
| Manually Ente<br>IP/Hostname<br>Shutdown Sei | For example: 216.27.17.255                                                                                                    |   |
| Advanced N<br>Settings                       | OK Cancel                                                                                                    |   |
|                                              | < Back Next > Cancel                                                                                                    |   |

Figure 9

Type the IP address of the UPS to monitor in the box and click OK, then go on to Figure 10.

| Powerware N                              | Advanced Network Settings                                                                                                    | × | ×  |
|------------------------------------------|----------------------------------------------------------------------------------------------------|---|----|
| Step 1: S                                | Select the UDP ports NetWatch uses for Discovering and Monitoring<br>Powerware Shutdown Servers. (These settings are not applicable to<br>Network Management Card.)                                                                                                    |   |    |
| Automal<br>Shutdc                        | Select NetWatch Discover UDP Port   Image: Constraint of the second second seco |   |    |
| Manu<br>IP/Host<br>Shutdo<br>Advano<br>S | Select NetWatch Monitor UDP Port   Image: Constraint of the second second secon |   |    |
|                                          | Select this option if your network uses a NAT firewall between the<br>NetWatch client system and the Powerware Shutdown Server.<br>Using Network Address Translation (NAT)                                                                                                    |   | el |
|                                          | Cancel                                                                                                    |   |    |

## Figure 10

The information in Figure 10 should be discussed with your Network Administrator. Some firewalls block the UPD ports that Netwatch uses by default and they may need to be changed for security reasons. You can choose our standard default ports, have Netwatch randomly choose a port, or manually configure your own port to use. You can also select the check box to use NAT to assist with communications through a firewall. Clicking "OK" will take you back to the IP address screen in Figure 8.

Note: These settings are not applicable to Network Management Card (NMC).

| Powerware NetWatch - Configuration Wizard                                                                 | × |
|----------------------------------------------------------------------------------------------------|---|
| Step 2: Select Workstation Shutdown Option                                                                |   |
|                                                                                                    |   |
| Select the preferred method of shutting down your Workstation.<br>Shutdown can be disabled if you prefer. |   |
| Operating System Shutdown Controlled by Powerware Shutdown Server                                         |   |
| 🔲 Enable Operating System Shutdown after a 🥫 🚔 Minute Power Failure                                       |   |
| Execute a Batch File when the Powerware Shutdown Server sends a shutdown message                          |   |
| File Name                                                                                                 |   |
| Required Execution Time 1 📩 Minutes                                                                       |   |
| < <u>B</u> ack <u>N</u> ext > Cancel                                                                      |   |

Figure 11

Once the network settings and address have been chosen, you will see the screen in Figure 11. This is where you will choose how the shutdown is controlled. By default, the Shutdown Controlled by Powerware server is selected. This means that the setup for shutting down the computers is in the Web adapter (see the Web adapter User Guide for more information). If you select the Shutdown after a xx Minute Power Failure, the computer will shut down after the UPS has been running on battery power for xx

minutes. This setting will be overridden by the Web adapter settings if they are set to shut things down before the Netwatch timeout. Also, if the UPS gets to a Low Battery point before the Netwatch timeout, the Web adapter will tell the Netwatch to shut down the computer.

The Execute a Batch File option will cause whatever command file (batch or script or executable) listed to be run before shutdown occurs. Be sure to set the timing so that the command has time to run before the UPS gets to Low Battery and that the "Required Execution Time" is set properly to give the command enough time to finish before the shutdown is started.

| Powerware NetWatch - Configuration Wizard                               | × |
|-------------------------------------------------------------------------|---|
| Step 3: Select Event and Logging Options                                |   |
|                                                                         |   |
| Select the preferred Logging and Messaging options for your Workstation |   |
| ✓ Log NetWatch Event Messages                                           |   |
| Display NetWatch Event Messages On The Windows Desktop                  |   |
| L Autorun Program When Windows Starts Up                                |   |
| Broadcast NetWatch Event Messages To Other Domain Members               |   |
| Domain                                                                  |   |
|                                                                         |   |
| < <u>B</u> ack <u>N</u> ext > Cancel                                    |   |

Figure 12

After setting the shutdown options, you are presented with Figure 12 showing the Event Logging options. This screen shows the default settings of logging the event messages into the system log and also displaying a pop-up message on the screen notifying the user. You can also have Netwatch send out a Broadcast Message over the network to systems not running Netwatch, like an IT persons workstation, to notify them of events happening with this UPS.

Figure 13 once again gives you the chance to review the Netwatch settings and verify that everything is set the way you want. Click "Finish" to install the files and start Netwatch.

| Powerware NetWatch - C                                                                                                    | onfiguration Wizard           | × |  |  |
|----------------------------------------------------------------------------------------------------|-------------------------------|---|--|--|
| Finished Configuratio                                                                                                    | n Wizard!                     |   |  |  |
|                                                                                                    |                               |   |  |  |
| Conver ID Address                                                                                                    | 100 00 170 141                |   |  |  |
| Server Name                                                                                                    | 100.33.170.141<br>DEV HPS     |   |  |  |
| Load Segment Name                                                                                                    | Master                        |   |  |  |
| Shutdown Method                                                                                                    | Controlled Bu Shutdown Server |   |  |  |
| Execute Batch File                                                                                                    | No                            |   |  |  |
| Log Messages                                                                                                    | Yes                           |   |  |  |
| Display Messages                                                                                                    | Yes                           |   |  |  |
| Broadcast Messages                                                                                                    | No                            |   |  |  |
| Powerware NetWatch has been successfully configured. Select FINISH to save your selections<br>and start the NetWatch software. NetWatch can be re-configured at any time by clicking on the<br>Powerware NetWatch icon in the Control Panel. |                               |   |  |  |
|                                                                                                    | < <u>B</u> ack [Finish] Cance |   |  |  |

#### Figure 13

After the files are installed and Netwatch starts, you will see a notification (if the "Display Netwatch Event Messages on the Desktop" was not unchecked in Figure 12) as shown in Figure 14. This is the format that all Netwatch Event Notifications will take.

| Powerware Message Popup                                                                                                   |           |                        | <u> </u> |
|----------------------------------------------------------------------------------------------------|-----------|------------------------|----------|
| Message Text                                                                                                    | Number    | Time First Received    |          |
| NetWatch: Connection Established with Shutdown Server                                                                     | 1         | 04/02/2008 04:28:28 PM | 1        |
| Message from NetWatch:<br>Received 04/02/2008 04:28:28 PM<br>NetWatch: Connection Established with Shutdown Server 166.99 | 3.170.141 |                        |          |
| <u>C</u> lear Clear <u>A</u> ll                                                                                           |           | Message Number 1 c     | of 1     |

Figure 14

Netwatch is now installed and running. If you need to make changes to these settings, you can access the configuration through the Netwatch Control Panel. On Windows XP, 2003 Server, Vista and 2008, you will need to stop and restart the Powerware Netwatch service in the services control panel.